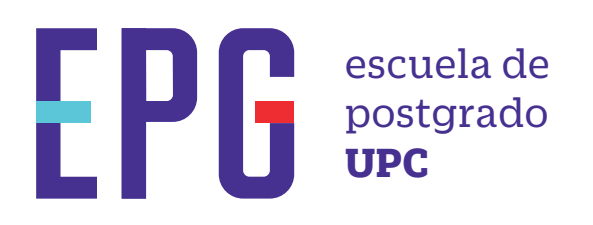

# **certificados, constancias y certificaciones**

## importante

-Revisar el Tutorial de Registro de Trámites, haz clic aquí.

-Para conocer una breve descripción de los documentos que puedes solicita, haz clic aquí

### inicio

O1 Ingresa a https://mistramites.upc.edu.pe/autenticar/LoginEPG e ingresa tu usuario y contraseña

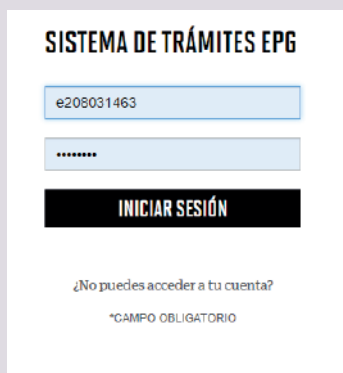

**O2** Selecciona la opción Solicitud de Servicio. Elige el tipo y nombre de programa al que perteneces, en base a ello se habilitarán las opciones respecto a los documentos a emitir:

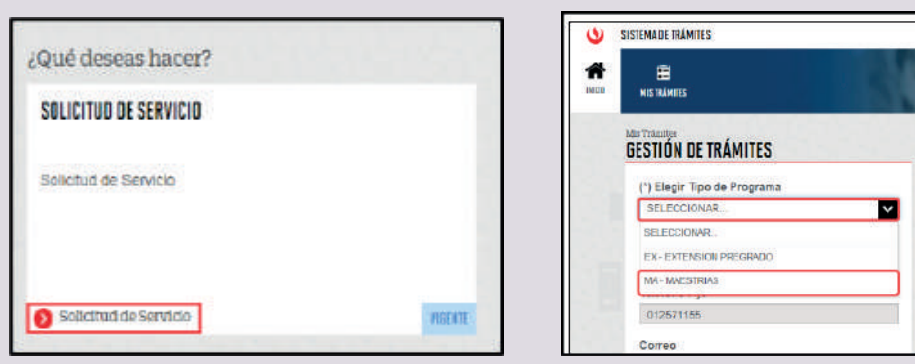

**O3** Selecciona el trámite a gestionar, revisa los datos y la sección de Avisos. Finalmente indica el motivo de tu solicitud y da clic en Enviar.

| CERTIFICADO DE E                    | ESTUDIOS Y         | Avisos |                                                                                                    |
|-------------------------------------|--------------------|--------|----------------------------------------------------------------------------------------------------|
| BELECCIONAR                         |                    | -      | Definición: Trámite que permite al alumno solicitar un Certificado de Estudios y Diploma tras haber                                                                                        |
| CTUALIZACIÓN DE I                   | DATOS              |        | aprocado el programa del que participo. EEG, Curso Especializado, Programa Especializado?<br>Diplomado.                                                                                    |
| CERTIFICACIÓN DE DOCUMENTOS (OBIOIN |                    |        | Tiempo: 5 dias útiles.                                                                                                    |
| ENTIFICACIÓN DE C                   | OCOMENTOS (UNIGIN  |        | Modalidad: EEG, Diplomaturas, Extensión Pregrado, Cursos Especializados.                                                                                                    |
| ERTIFICADO DE ES                    | TUDIOS Y DIPLOMA D |        | Pre-requisitos :                                                                                                    |
| ONSTANCIA DE ASI                    | STENCIA            |        | El alumno no debe tener deudas con la Universidad.                                                                                                    |
| ONSTANCIA DE MAT                    | TRÍCULA            | -      | Este trámite aplica a EEG, Cursos de Especialización, Programa Especializado y Diplomado<br>Especializado.                                                                                 |
| ONSTANCIA DE NO                     | ADEUDO             | . =    | Para el caso de alumno desaprobado en Programa o Dipiomado Especializado: Sólo se emitirá el<br>Certificado de Estudios.                                                                   |
| Modalidad de pa                     | sgo                | =      | Las restricciones respecto a la atención de algunos trámites se mantienen debido a que aún nos<br>encontrarnos en emenanoria sentaria La emisión faira de decumentos no está babilitada.   |
| SELECCIONAR                         | Total a pager      | ≤ =    | Para el caso de alumno egresado en Diplomado Especializado, le corresponderá la emisión de:<br>Centificado de Estudios y Diploma.                                                          |
| itere oratano                       | iviai a pagar      |        | Para el caso de alumno egresado en Programa Especializado y Curso Especializado - EEG, le                                                                                                  |
| 5/ 98.00                            | S/ 98.00           |        | corresponderá la emisión de: Certificado de Estudios y Certificado.                                                                                                    |
| ) Dirección                         |                    | =      | Las restricciones respecto a la atención de algunos trámiles se mantienen debido a que aún nos<br>encontramos en emergencia sanitaria. La emisión física de documentos no está habilitada. |

04 Posteriormente, recibirás un e-mail a tu correo UPC indicando que la solicitud fue registrada

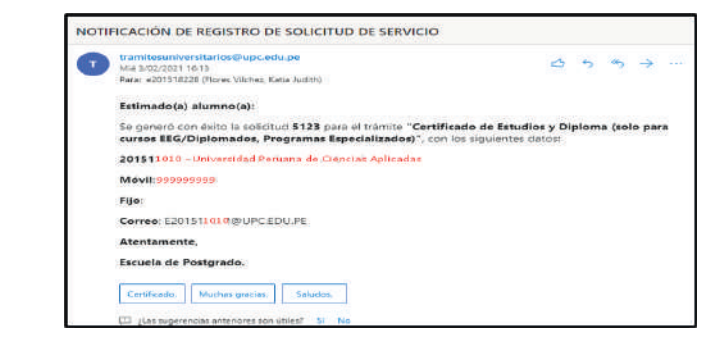

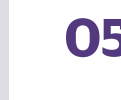

**05** Al finalizar el registro de la solicitud, ingresa a MIS TRÁMITES / BANDEJA DE USUARIO, aquí podrás visualizar el historial de requerimientos ingresados, estado en el que se encuentran y fecha de atención.

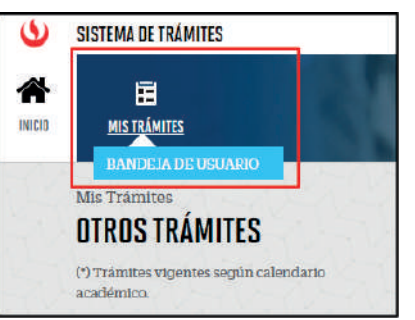

| NO.                                                                                                    | , r                                   | ESCRIPCIÓN DEL TRÁMITE   |           | IN<br>AT | ICIO DE<br>ENCIÓN |      | TIEMPO<br>MÁXIMO DE<br>ATENCIÓN |     |
|----------------------------------------------------------------------------------------------------|---------------------------------------|--------------------------|-----------|----------|-------------------|------|---------------------------------|-----|
| 30672                                                                                                    | CERTIFICADO DE S                      | ESTUDIOS Y DIPLOMA O CER | TIFICADO  | 13       | /10/2021          |      | 8 DÍAS<br>ÚTILES                | P   |
| The Party of the Party of the P |                                       |                          |           |          |                   |      |                                 |     |
| KALAIND -                                                                                                    | Estado Solicitud<br>PENDIENTE DE PAGO | Siguiente<br>PASO DE 1   | Actividad |          |                   | Feel | ha Aprox. At<br>34/10/2021      | enc |
| 14LA/NB -                                                                                                    | Estado Solicitud<br>PENDIENTE DE PAGO | Siguients<br>PAGO DE:    | Actividad | 5        |                   | Feel | ha Aprox. At<br>34/10/2021      | enc |

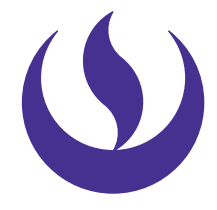

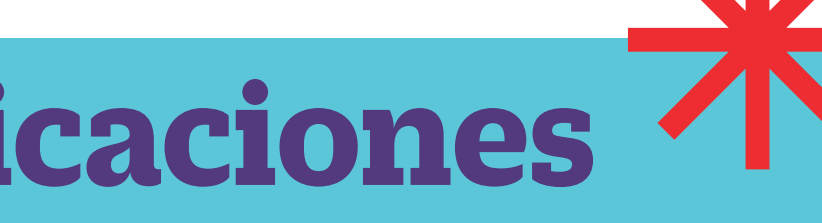

Recuerda que nos encontramos en emergencia sanitaria, por lo que en el campo "Dirección" deberás registrar el correo electrónico para el envío del documento en formato digital.

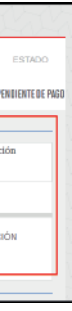

#### condiciones

- -Mantente al tanto de tu correo UPC, donde recibirás: Información sobre el registro del trámite. Respuesta a tu solicitud.
- -Tienes 1 día útil para realizar el pago, de lo contrario se anulará.
- -Para el caso de Certificación, se solicitará enviar el documento a certificar en formato digital una vez recepcionada la solicitud.